# **NovoLogix Provider Support**

Thank you for joining us! We will begin momentarily.

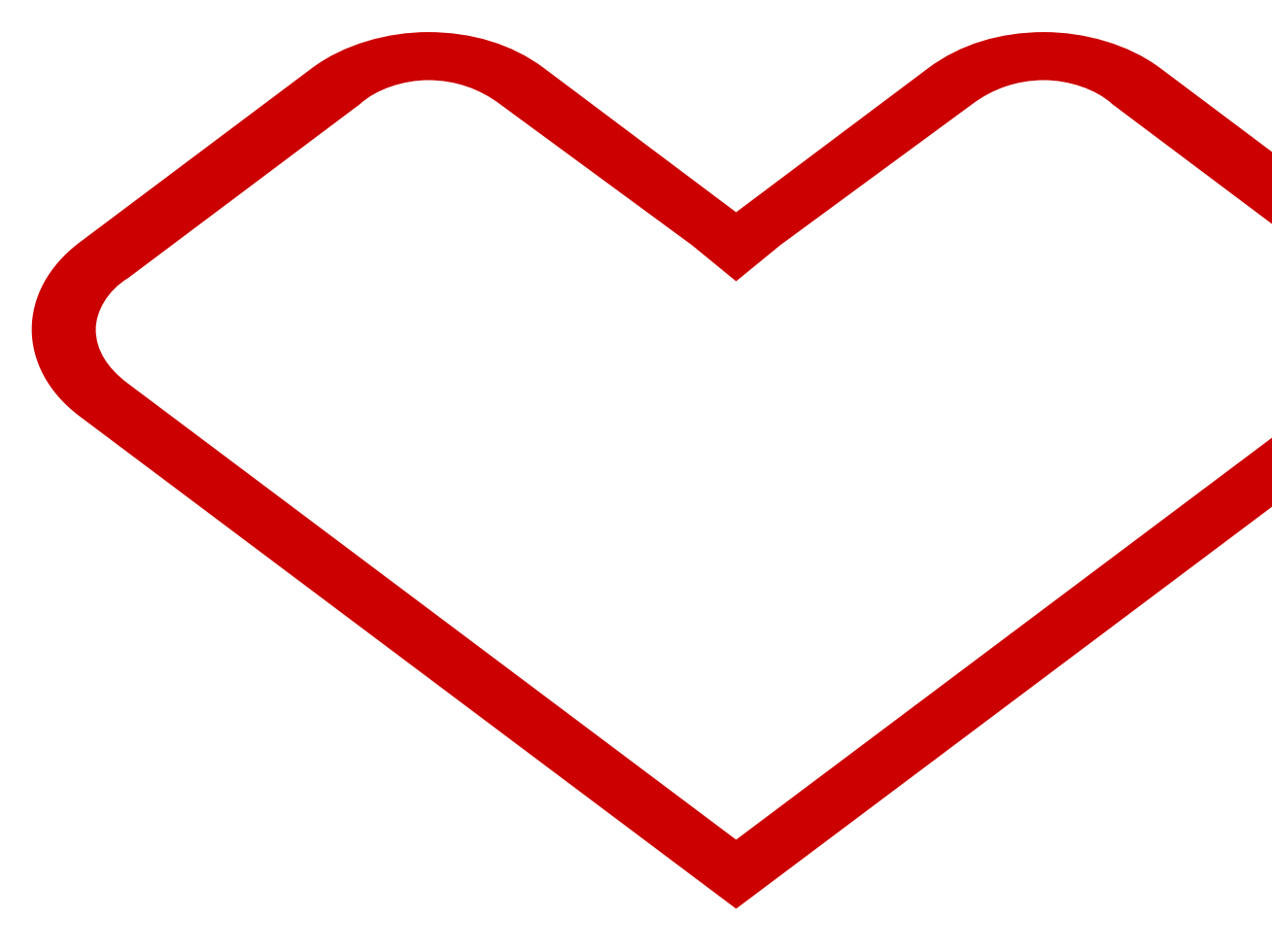

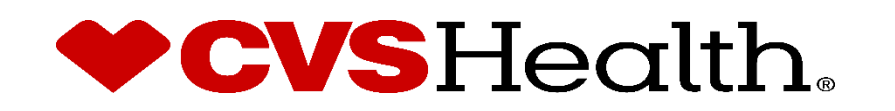

### **Important Information**

- This NovoLogix training pertains to Priority Partners, EHP and Advantage MD provider-administered medical injectable drugs that require prior authorization. These drugs fall under the member's medical benefit.
- The lists of drugs that require prior authorization, and applicable policies are available on JHHC.com. As of July 1, 2021, prior authorizations for these codes will also be reflected in JPAL. If there are questions regarding an authorization decision, please reference your notification letter. Additional details are available in the JHHC provider manuals.
- Preauthorization requirements for provider administered medical injectable drugs were already in place for Priority Partners
  prior to 7/1/2021. Preauthorization requirements for provider administered medical injectable drugs are new for EHP
  (employees and beneficiaries of JHU excluded) and Advantage MD as of 7/15/2021.
- When you request a Prior Authorization through the NovoLogix portal, you will receive the decision directly within the NovoLogix portal. Decision response times follow the JHHC utilization management required turn-around times for medical prior authorization requests. Please see the Priority Partners, EHP and Advantage MD provider manuals for details.
- The Member Prior Authorization History section is available within the authorization (saving time for users that would like to view authorizations in the system for a Member).
- While there is no change in the process to submit claims, an NDC is required for payment of provider-administered medical injectable medication. Please include the NDC on the claim submission form.

# How to Request Prior Authorizations

- For EHP and Advantage MD, providers may submit prior authorization requests electronically as of July 1, 2021, for service dates of July 15, 2021 and later by accessing the NovoLogix platform through the HealthLINK portal. The NovoLogix platform is the preferred and most efficient method of submission. However, if the NovoLogix platform cannot be accessed through HealthLINK, Providers may also contact NovoLogix by Phone at 844-345-2803 for EHP and 800-932-7013 for Advantage MD.
- For Priority Partners, providers may submit prior authorization requests electronically as of July 1, 2021, by accessing the NovoLogix platform through the HealthLINK portal. The NovoLogix platform is the preferred and most efficient method of submission. However, if the NovoLogix platform cannot be accessed through HealthLINK, providers may also fax drug-specific prior authorization forms to 866-212-4756. Drug-specific prior authorization forms are found on Priority Partners website.
- The attachment of clinical documentation is required for all prior authorization requests.
- All existing prior authorizations obtained before July 1 will remain valid through their end date.
- For any other questions, provider may call JHHC PROVIDER FIRSTLINE: 888-819-1043

### How to Access NovoLogix via HealthLINK

- There is no need to remember another sign-on for NovoLogix. Single Sign-on will be used to sign you in.
- You must access NovoLogix via HealthLINK. This way, your NPI and related information will be already entered for you.

#### More about NPIs

- If you use a shared group NPI and the office location that populates is different than yours which shares the same NPI, please proceed with the preauthorization request. If approved, the authorization will be applicable to your office location.
- Please do not change the NPI number in NovoLogix as it should be tied to the NPI in HealthLINK. You can change the MD Office contact name, phone fax so you can be contacted about a decision.
- Rendering Provider is also required in NovoLogix. Search by NPI (individual, group or facility providing the service) or Provider name once you get to that section in the Novologix prior authorization.

#### How to Access NovoLogix via HealthLINK

• Click on the Office Management Tab. You will see the NovoLogix Option under Authorizations.

| JOHNS HOPKINS                               |                         | HOME   C | CONTACT     | MESSAGES 0              | ▲ NOVITA HARVEY ▼ | 🔶 LOG OUT |
|---------------------------------------------|-------------------------|----------|-------------|-------------------------|-------------------|-----------|
| JOHNS HOPKINS<br>HEALTHCARE                 |                         |          |             |                         |                   |           |
| Patient Management 🔻                        | Office Managem          | ent 🔻    |             | Administration <b>v</b> | Refere            | nces 🔻    |
| <b>A</b>                                    | Office Managem          | ent 🔻    |             |                         |                   |           |
|                                             | Authorizations and Refe | errals   |             |                         |                   |           |
| Attention:                                  | eviCore (PP, ADV MD     | )        |             |                         |                   |           |
| The EPIC Dashboards are currently offline f | iExchange               |          |             |                         |                   |           |
| Announcement:                               | NovoLogix (EHP, PP, /   | ADV MD)  |             |                         |                   |           |
| JHHC Announces New Partnership with         | Eligibility             |          | r Medical I | njectables              |                   |           |
|                                             | Claims                  |          |             |                         |                   |           |
|                                             | Referrals/Auths         |          |             |                         |                   |           |
|                                             | Provider Directory      |          | of its of   | iliator Confidential    | ρ.                |           |
|                                             | Code Lookup             |          | ietary      |                         | Q                 |           |

| Adrienne User       | Create      | Search<br>Authorization | WORKBOX ITEMS  |                     |                    |                |                |
|---------------------|-------------|-------------------------|----------------|---------------------|--------------------|----------------|----------------|
| ms - (1)            | Concurrent: | Drug Name:              | Member Id:     | Patient First Name: | Patient Last Name: | Patient State: | P              |
| Exceeded - (1)      | Task        | ID                      | LineOfBusiness | Plan                | Provider           | Memberld       | Received Dat   |
| (Items - (175)      |             | Υ                       | -              | •                   | · ·                | •              |                |
| 3)                  | Incomplete  | 177822                  | Commercial     | CVS NLX Demo        | Provider Intake    | AUTOSAN0009    | 12/5/2018 09:2 |
|                     |             |                         |                |                     |                    |                |                |
| Notification - (65) |             |                         |                |                     |                    |                |                |

From the User Home Page, hover over Authorizations and click Create Authorization

|        | JOHNS HOPKINS<br>MEDICINE<br>JOHNS HOPKINS<br>HEALTHCARE                                                   | 👫 Authorizations 🗸 Reports & Tools 🗸 Administration 🗸 My Account 🗸 🕜 | GO TO Johns Hopkins   WELCOME PATRIC | K ROONEY<br>LOG OUT |
|--------|----------------------------------------------------------------------------------------------------|----------------------------------------------------------------------|--------------------------------------|---------------------|
| Create | e Authorization                                                                                            |                                                                      |                                      |                     |
|        | SELECT A PLAN Johns Hopkins Advantage MD Johns Hopkins Advantage MD Johns Hopkins Employer Health Programs | on<br>tion to copy)                                                  |                                      |                     |
|        | Priority Partners                                                                                          | r an authorization number.                                           |                                      |                     |
| ſ      | SEARCH EXISTING PATIENT                                                                                    |                                                                      |                                      |                     |
|        | Member ID*                                                                                                 | 0040624001                                                           |                                      |                     |
|        | Authorization Start Date*                                                                                  | 06/02/2021                                                           |                                      |                     |
|        | First Name*                                                                                                | Surname                                                              |                                      |                     |
|        | Last Name*                                                                                                 | Firstname                                                            |                                      |                     |
|        | Gender                                                                                                    |                                                                      |                                      |                     |
|        | Date of Birth*                                                                                             | 06/23/1972                                                           |                                      |                     |
|        |                                                                                                    | Search                                                               |                                      |                     |

Select the Plan, Member ID, and any other required information (denoted by a red asterisk), under the **Search for Existing Patient** field click **Search**. If there are multiple members under one Member ID, clicktoselectthecorrectPatient.Foralllinesofbusiness, use the IDnumber on the member's IDcard to search for a member in NovoLogix. Note: do not use the recipient number on the Priority Partner'scard for membersearchinNovoLogix.

|                               | 🖌 Authorizations 🗸 🖉             | Administration 🗸 My Account 🗸 | 0                                  | OUTO DISTILA                 | VELCOME ADRIENNE USER |
|-------------------------------|----------------------------------|-------------------------------|------------------------------------|------------------------------|-----------------------|
| Authorization Number: New     | Benefit Type:  🕅                 | Status: Incomplete            | Assigned User:                     |                              |                       |
| Authorization Details Transac | tion History Member's PA History |                               |                                    |                              |                       |
| Member Name: AUTOFIRST001 AU  | TOLAST001 Member Id: AUTOSAN0001 | Plan Name: CVS NLX Demo Gend  | er: Male Date of Birth: 10/12/1980 | Line of Business: Commercial |                       |
|                               |                                  |                               |                                    |                              |                       |
| ▼ Member Details              |                                  |                               |                                    |                              |                       |
|                               |                                  |                               |                                    |                              |                       |
| Last Name                     | AUTOLAST001                      | First Name                    | AUTOFIRST001                       | Middle Initial               |                       |
| Date of Birth                 | 10/12/1980 (38 years)            | Gender                        | Male                               |                              |                       |
| Weight (kg)*                  | 85                               | Preferred Language            | English •                          | Body Surface Area (BSA) (m2) | 1.70                  |
| Height (cm)*                  | 123                              | Secondary Phone Number        | ()                                 |                              |                       |
| Carrier                       | 5049                             | Phone*                        | (999) 999-9999                     |                              |                       |
| Account                       | <b>\$12</b> 3                    |                               |                                    |                              |                       |
| Group Name                    | 33337890001                      |                               |                                    |                              |                       |
| - Addresses                   |                                  |                               |                                    |                              |                       |
| Primary 123 5th Str           | eet                              |                               | Anywhere                           | e Alabama                    | 12345                 |
|                               |                                  |                               |                                    |                              |                       |
| Member ID                     |                                  | Relationship to Insured       |                                    | Plan                         |                       |
| AUTO SAN0001                  |                                  | Self                          |                                    | CVS NLX Demo                 |                       |
| ✓ Membership Details          |                                  |                               |                                    |                              |                       |
| Insurance Group Number        | 12345                            | Effective Date                | 01/01/2017                         | Termination Date             | 01/01/2021            |
| Line of Business              | Commercial                       |                               |                                    |                              |                       |
|                               |                                  |                               |                                    |                              |                       |
| ✓ Authorization Details       |                                  |                               |                                    |                              | Missing Information A |
| Providers                     |                                  |                               |                                    |                              |                       |
| Туре                          | NPI *                            | Name                          | Address                            | 3                            |                       |

Once all required information in a section has been entered, the section will display a green check mark.

|                                   | 🕋 Authorizations 🗸 A           | dministration 🗸 My Account 🗸 | 0                                     | GO TO CVS INLA               | LOG OU                |
|-----------------------------------|--------------------------------|------------------------------|---------------------------------------|------------------------------|-----------------------|
| Authorization Number: New         | Benefit Type: ा 🕅 🕑            | Status: Incomplete           | Assigned User:                        |                              |                       |
| Authorization Details Transaction | History Member's PA History    |                              |                                       |                              |                       |
| Member Name: AUTOFIRST001 AUTOL   | LAST001 Member Id: AUTOSAN0001 | Plan Name: CVS NLX Demo Geno | der: Male Date of Birth: 10/12/1980 L | ine of Business: Commercial  |                       |
| 0   0                             |                                |                              |                                       |                              |                       |
| ✓ Member Details                  |                                |                              |                                       |                              | Missing Information A |
| Patient Details                   |                                |                              |                                       |                              |                       |
| Last Name                         | AUTOLAST001                    | First Name                   | AUTOFIRST001                          | Middle Initial               |                       |
| Date of Birth                     | 10/12/1980 (38 years)          | Gender                       | Male                                  |                              |                       |
| Weight (kg)*                      | 85                             | Preferred Language           | English 🔻                             | Body Surface Area (BSA) (m2) | 0                     |
| Height (cm)*                      |                                | Secondary Phone Number       | [                                     |                              |                       |
| Height (cm) is required           |                                | Phone*                       | [                                     |                              |                       |
| Carrier                           | 5049                           |                              |                                       |                              |                       |
| Account                           | <b>\$12</b> 3                  |                              |                                       |                              |                       |
| Group Name                        | 33337890001                    |                              |                                       |                              |                       |
| - Addresses                       |                                |                              |                                       |                              |                       |
| Primary 123 5th Street            |                                |                              | Anywhere                              | Alabama                      | 12345                 |
| ✓ Insurance Details               |                                |                              |                                       |                              |                       |
| Member ID                         |                                | Relationship to Insured      |                                       | Plan                         |                       |
| AUTO SAN0001                      |                                | Self                         |                                       | CVS NLX Demo                 |                       |
| ✓ Membership Details              |                                |                              |                                       |                              |                       |
| Insurance Group Number            | 12345                          | Effective Date               | 01/01/2017                            | Termination Date             | 01/01/2021            |
| Line of Business                  | Commercial                     |                              |                                       |                              |                       |
|                                   |                                |                              |                                       |                              |                       |
| ✓ Authorization Details           |                                |                              |                                       |                              | Missing Information A |
| - Providers                       |                                |                              |                                       |                              |                       |
|                                   |                                |                              |                                       |                              |                       |
| Turne                             |                                |                              |                                       |                              |                       |

Enter all required information denoted by a red asterisk, in each section. Any section and field missing required information will display a reminder in red.

| -                                                                                 | Authorizatio                                                                 | ons 🗸 Administration 🚽 My Account 🚽                           | 0                                                        | GO TO CVS NLX                   | WELCOME ADRIENNE USER     LOG OUT |
|-----------------------------------------------------------------------------------|------------------------------------------------------------------------------|---------------------------------------------------------------|----------------------------------------------------------|---------------------------------|-----------------------------------|
| Authorization Number: New Authorization Details Trans Member Name: AUTOFIRST001 A | Benefit Type: Maction History Member's PA His<br>AUTOLAST001 Member Id: AUTO | Status: Incomplete tory SAN0001 Plan Name: CVS NLX Demo Gende | Assigned User:<br>er: Male Date of Birth: 10/12/1980 Lin | ne of Business: Commercial      |                                   |
| Authorization Details     Providers                                               |                                                                              |                                                               |                                                          |                                 | 0                                 |
| Type<br>Requesting                                                                | NPI *<br>199999992                                                           | Name Provider, Intake A                                       | Address<br>3500 CENT                                     | RAL AVE KEARNEY, NE 688472944   |                                   |
| MD Office Contact Name*  Add Provider                                             | Name                                                                         | MD Office Contact Phone<br>Number*                            | (999) 999-9999                                           | MD Office Contact Fax Number* ( | (999) 999-9999                    |
| ▼ Diagnosis                                                                       |                                                                              |                                                               |                                                          |                                 |                                   |
| Primary Diagnosis*                                                                | D59.5 Paroxysmal noctu                                                       | rnal hemoglobinuria [Marchiafava-Micheli] (ICD                |                                                          |                                 |                                   |
| Authorization Request<br>Date*                                                    | (12/11/2018 10:02 AM )                                                       |                                                               |                                                          |                                 |                                   |
| Authorization Priority*                                                           | Normal V                                                                     | Authorization Date Type                                       | Unspecified                                              |                                 |                                   |

Complete the required fields for **Requesting Provider** and any other required information in the **Authorization Details** section. \*If the Requesting Provider field is not pre-populated, you can search by entering either the NPI or Provider name in the NPI field.

| e will this drug be administered?* | Off Campus Outpati | ent Hospital | ~           |                   |             |          |              |          |                  |  |
|------------------------------------|--------------------|--------------|-------------|-------------------|-------------|----------|--------------|----------|------------------|--|
| s) of Service*                     | 06/04/2021         | To 12/01/20  | 021         |                   |             |          |              |          |                  |  |
| ŧ                                  | hercept            | <b>Q</b>     |             |                   |             |          |              |          |                  |  |
|                                    | Drug Name          | Generic Name | Code        | Strength/ Measure | Dosage Form | Pkg.Size | Drug Benefit |          |                  |  |
| CS Code                            | Herceptin          | Trastuzumab  | 50242013201 | 150 MG            | SOLR        | 1.000 EA | 00           | <b>^</b> | Strength/Measure |  |
|                                    | Herceptin          | Trastuzumab  | 50242013210 | 150 MG            | SOLR        | 1.000 EA | 0            |          | Dosage Form      |  |
| ric Name                           | Herceptin          | Trastuzumab  | 50242005656 | 440 MG            | SOLR        | 1.000 EA | <b>() ()</b> |          |                  |  |
| 5                                  | Herceptin          | Trastuzumab  | 50242013468 | 440 MG            | SOLR        | 1.000 EA | 0            |          |                  |  |
|                                    |                    |              |             |                   |             |          |              | -7       |                  |  |
|                                    |                    |              |             |                   |             |          |              |          |                  |  |

In the **Authorization Lines** section, select the place of service and enter the applicable start and end dates. Enter requested drug name *or* NDC in the **Drug** field and select the requested drug from the resulting dropdown.

| thorization Details Transact                                                                                                    | Benefit T<br>tion History Member                                                                                                    | ype: 💕 P Status: Incomp<br>'s PA History  | lete Assigned User:                 |                                          |                     |
|----------------------------------------------------------------------------------------------------|----------------------------------------------------------------------------------------------------|-------------------------------------------|-------------------------------------|------------------------------------------|---------------------|
| mber Name: AUTOFIRST001 AU                                                                                                    | ITOLAST001 Member I                                                                                                    | d: AUTOSAN0001 Plan Name: CVS NLX [       | Demo Gender: Male Date of Birth: 10 | /12/1980 Line of Business: Commercial    |                     |
| 0                                                                                                    |                                                                                                    |                                           |                                     |                                          |                     |
| MD Office Contact Name*                                                                                                    | Name                                                                                                    | MD Office Contact P<br>Number*            | (999) 999-9999                      | MD Office Contact Fax Number             | * (999) 999-9999    |
| Add Provider                                                                                                    |                                                                                                    |                                           |                                     |                                          |                     |
| Diagnosis                                                                                                    |                                                                                                    |                                           |                                     |                                          |                     |
| Primary Diagnosis*                                                                                                    | D59.5 Paroxysm                                                                                                    | al nocturnal hemoglobinuria [Marchiafava  | -Micheli] (ICD-1)                   |                                          |                     |
|                                                                                                    |                                                                                                    |                                           |                                     |                                          |                     |
| Authorization Request                                                                                                    | 12/11/2018 10:02 AM                                                                                                    |                                           |                                     |                                          |                     |
| Date*                                                                                                    |                                                                                                    |                                           |                                     |                                          |                     |
| Date* Authorization Priority*                                                                                                    | Normal V                                                                                                    | Authorization Date T                      | ype Unspec                          | ified                                    |                     |
| Date*<br>Authorization Priority*                                                                                                    | Normal <b>v</b>                                                                                                    | Authorization Date T                      | ype Unspec                          | ified                                    |                     |
| Date* Authorization Priority*                                                                                                    | Normal V                                                                                                    | Authorization Date T                      | ype Unspec                          | fied                                     |                     |
| Date* Authorization Priority* Authorization Lines                                                                                                | Normal V                                                                                                    | Authorization Date T                      | ype Unspec                          | ified                                    |                     |
| Date* Authorization Priority* uthorization Lines Line 1 Where will this drug be administ                                                         | Normal                                                                                                    | Authorization Date T                      | ype Unspec                          | ified                                    |                     |
| Date* Authorization Priority* Authorization Lines Line 1 Where will this drug be administ Date(s) of Service*                                    | Normal                                                                                                    | Authorization Date T                      | ýpe Unspec                          | ffied                                    |                     |
| Date* Authorization Priority* Authorization Lines Line 1 Where will this drug be administ Date(s) of Service* NDC Code*                          | Normal ▼<br>stered?* Home<br>[12/11/<br>66733(                                                                                                    | Authorization Date T                      | ÿpe Unspec                          | fied                                     |                     |
| Date* Authorization Priority*  Line 1 Where will this drug be administ Date(s) of Service* NDC Code* HCPCS Code                                  | Normal   Normal   Nor | Authorization Date T                      | ype Unspec                          | ffed                                     | 100 MG/50MI         |
| Date* Authorization Priority* Authorization Lines Line 1 Where will this drug be administ Date(s) of Service* NDC Code* HCPCS Code Route         | Normal   Normal   Nor | Authorization Date T Authorization Date T | ype Unspec                          | ffied                                    | 100 MG/50ML<br>SOLN |
| Date* Authorization Priority* Authorization Lines Line 1 Where will this drug be administ Date(s) of Service* NDC Code* HCPCS Code Route         | Normal   Normal   Horma  12/11/  667330  J9055 IV                                                                                                    | Authorization Date T Authorization Date T | ype Unspec                          | ified<br>Strength/Measure<br>Dosage Form | 100 MG/50ML<br>SOLN |
| Date* Authorization Priority* Authorization Lines Line 1 Where will this drug be administ Date(s) of Service* NDC Code* HCPCS Code Route Refills | Normal   Normal   Nor | Authorization Date T Authorization Date T | ype Unspec                          | ified<br>Strength/Measure<br>Dosage Form | 100 MG/50ML<br>SOLN |

Review information entered under the Authorization Detail Screen. If no changes are needed, click Submit Proprietary

Upon clicking **Submit**, you will be brought through a series of required clinical protocol questions that will display on the screen.

| SGM_Botox (v1.0.2)                   |                                      |      |
|--------------------------------------|--------------------------------------|------|
| Question: SGM_Botox.Question1        |                                      |      |
| Is therapy prescribed for cosmetic p | urposes (eg, treatment of wrinkles)? |      |
| O Yes                                |                                      |      |
| © No                                 |                                      |      |
|                                      |                                      |      |
|                                      |                                      |      |
|                                      |                                      |      |
|                                      |                                      |      |
|                                      |                                      |      |
|                                      |                                      |      |
|                                      |                                      |      |
|                                      | SAVE AND CLOSE                       | NEXT |

Answer all questions as they are presented in the pop-up screen that displays and click **Next** to move on to the next question. ©2021 CVS Health and/or one of its affiliates: Confidential & Proprietary

| ir | SGM_Botox (v1.0.2)                                                |
|----|-------------------------------------------------------------------|
| 1  | Question: SGM_Botox.Pend                                          |
|    | Thank you, your authorization has been pended for further review. |
|    |                                                                   |
|    |                                                                   |
|    |                                                                   |
|    |                                                                   |
|    |                                                                   |
|    |                                                                   |
|    |                                                                   |
| )( |                                                                   |
|    |                                                                   |
|    | BACK                                                              |
|    |                                                                   |

Once the clinical protocol questions are completed your authorization will either be auto-approved or released to the next party for review. Once the outcome is displayed on the last pop-up screen, click **Done**.

|                                                                   | 🐴 Autho                         | orizations 🚽 Ad  | Iministration 🚽 My Accou  | int 🗸 🕜                         | GO TO CVS NLX                                      | •               |
|-------------------------------------------------------------------|---------------------------------|------------------|---------------------------|---------------------------------|----------------------------------------------------|-----------------|
| Authorization Number: 180643<br>Authorization Details Transaction | Benefit Typ<br>History Member's | pe: 💦 🕑          | Status: Tech Review       | Assigned User:                  | Workflow:CVSNLX Auth Cre                           | ate Provider v1 |
| Member Name: AUTOFIRST001 AUTOL                                   | AST001 Member Id:               | AUTOSAN0001      | Plan Name: CVS NLX Demo   | Gender: Male Date of Birth: 10  | /12/1980 Line of Business: Commercial              |                 |
| Your authori                                                      | zation is currently b           | eing reviewed. P | lease check your home pag | ge daily to confirm that no add | litional information is required to process your a | uthorization.   |
| ✓ Member Details                                                  |                                 |                  |                           |                                 |                                                    | 0               |
|                                                                   |                                 |                  |                           |                                 |                                                    |                 |
| Last Name                                                         | AUTOLAST001                     |                  | First Name                | AUTOFIRST001                    | Middle Initial                                     |                 |
| Date of Birth                                                     | 10/12/1980                      | (38 years)       | Gender                    | Male                            |                                                    |                 |
| Weight (kg)                                                       | 85                              |                  | Preferred Language        | English                         | Body Surface Area (BSA) (m2)                       | 1.72            |
|                                                                   |                                 |                  |                           |                                 |                                                    |                 |

The status / outcome of the authorization will be displayed at the top of the screen along with the authorization number assigned.

| Authorization Number  | r: 154137 Benefit Type: 🔐 🕑                       | Status: Tech Review Assigned User:                  | Workflow: CVSNLX Auth Create Provider v1    |
|-----------------------|---------------------------------------------------|-----------------------------------------------------|---------------------------------------------|
| Authorization Details | Transaction History Member's PA History           |                                                     |                                             |
| Member Name: Lisa Tes | st Member Id: 44434756796 Plan Name: CVS NLX Demo | Gender: Female Date of Birth: 10/4/1932 Line of Bus | iness: Medicare                             |
|                       | NUTHAI 9/2//2016 11.40.04 ANI                     |                                                     |                                             |
|                       |                                                   |                                                     |                                             |
| ▼ Notes, Letters & Do | Jocuments                                         |                                                     |                                             |
| Notes                 |                                                   |                                                     |                                             |
|                       |                                                   |                                                     |                                             |
|                       |                                                   | No Notes Found                                      |                                             |
|                       |                                                   |                                                     |                                             |
|                       |                                                   |                                                     | U to U of U First Previous Page U of U Next |
| Add Note              |                                                   |                                                     |                                             |
|                       |                                                   |                                                     |                                             |
| Contact Attempts      |                                                   |                                                     |                                             |
|                       |                                                   | No Contact Attempts Found                           |                                             |
|                       |                                                   | no contact, ttempts i ound                          |                                             |
|                       |                                                   |                                                     | 0 to 0 of 0 First Previous Page 0 of 0 Next |
|                       | _                                                 |                                                     |                                             |
| C Add Contact Att     | tempt                                             |                                                     |                                             |
| - Latters & Desuments |                                                   |                                                     |                                             |
| Letters & Documents   | 3                                                 |                                                     |                                             |
|                       |                                                   | No documents found                                  |                                             |
|                       |                                                   |                                                     |                                             |
|                       |                                                   |                                                     | 0 to 0 of 0 First Previous Page 0 of 0 Next |
| Add Document          |                                                   |                                                     |                                             |
|                       | -                                                 |                                                     |                                             |

Once a request has been created, you can attach notes and documents directly to your Authorization.

| Authorization Number: 154137 Benefit              | Type:  P Status: Tech Rev            | view Assigned Us           | er: V                     | Vorkflow:CVSNLX Auth Create Provider v1          |
|---------------------------------------------------|--------------------------------------|----------------------------|---------------------------|--------------------------------------------------|
| Authorization Details Transaction History Member  | er's PA History                      |                            |                           |                                                  |
| Member Name: Lisa Test Member Id: 44434756796 Pla | an Name: CVS NLX Demo Gender: Female | Date of Birth: 10/4/1932 L | ine of Business: Medicare |                                                  |
|                                                   | 1.40.04 AW                           |                            |                           |                                                  |
|                                                   |                                      |                            |                           |                                                  |
| ▼ Notes, Letters & Documents                      |                                      |                            |                           | 0                                                |
| ▼ Notes                                           |                                      |                            |                           |                                                  |
|                                                   |                                      |                            |                           |                                                  |
|                                                   |                                      | No Notes Found             |                           |                                                  |
|                                                   |                                      |                            |                           | An Def D Circl During Rang Def D Next Last       |
|                                                   |                                      |                            | u u                       | Previous Page 0 010 Next Last                    |
| C Add Note                                        |                                      |                            |                           |                                                  |
|                                                   |                                      |                            |                           |                                                  |
| Contact Attempts                                  |                                      |                            |                           |                                                  |
|                                                   |                                      | Jo Contact Attempts Fo     | und                       |                                                  |
|                                                   |                                      | to contact ratempts re     |                           |                                                  |
|                                                   |                                      |                            | ٥                         | ) to 0 of 0 First Previous Page 0 of 0 Next Last |
|                                                   |                                      |                            |                           |                                                  |
| Add Contact Attempt                               |                                      |                            |                           |                                                  |
|                                                   |                                      |                            |                           |                                                  |
| Letters & Documents                               |                                      |                            |                           |                                                  |
|                                                   |                                      | No documents found         | 1                         |                                                  |
|                                                   |                                      |                            |                           |                                                  |
|                                                   |                                      |                            | ٥                         | ) to 0 of 0 First Previous Page 0 of 0 Next Last |
| ➡ Add Document                                    |                                      |                            |                           |                                                  |
|                                                   |                                      |                            |                           |                                                  |

#### To add a note, click Add Note in the Notes section of the Authorization detail.

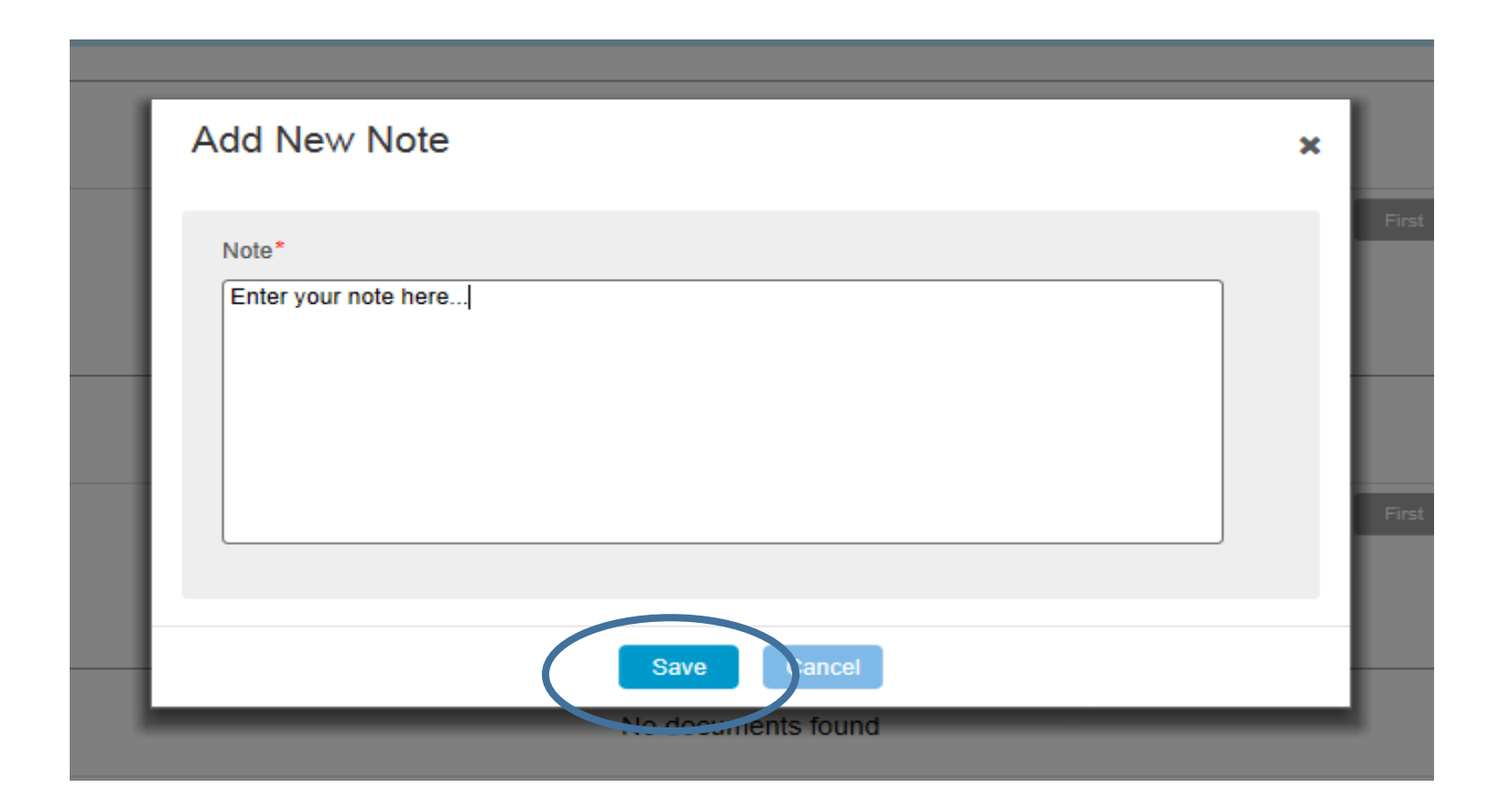

Enter your note in the pop up that displays and click **Save**.

| Authorization Number: 15 | 54137               | Benefit Type:   🔐        | Status: Tech Review         | Assigned User:                  | Workflow: CVSNLX Auth Create Provider v1         |
|--------------------------|---------------------|--------------------------|-----------------------------|---------------------------------|--------------------------------------------------|
| Authorization Details    | Transaction History | Member's PA History      |                             |                                 |                                                  |
| Member Name: Lisa Test   | Member Id: 444347   | 56796 Plan Name: CVS NLX | Demo Gender: Female Date of | Birth: 10/4/1932 Line of Busine | ss: Medicare                                     |
|                          | ıldı 9/             | 2//2010 11:40:04 AW      |                             |                                 |                                                  |
|                          |                     |                          |                             |                                 |                                                  |
| ▼ Notes, Letters & Docu  | uments              |                          |                             |                                 | 0                                                |
| ✓ Notes                  |                     |                          |                             |                                 |                                                  |
| Date                     | Туре                | Description              |                             |                                 | Applies To Added By                              |
| 9/27/2018                | General             | Enter your note here     |                             |                                 | Entire Authorization Adrienne Provider           |
| 9/27/2018                | General             | Add note                 |                             |                                 | Entire Authorization Adrienne Provider           |
| Add Note                 |                     |                          |                             |                                 | 1 to 2 of 2 First Previous Page 1 of 1 Next Last |
| Contact Attempts         |                     |                          |                             |                                 |                                                  |
|                          |                     |                          | No Cont                     | act Attempts Found              |                                                  |
|                          |                     |                          |                             |                                 | 0 to 0 of 0 First Previous Page 0 of 0 Next Last |

Your note will then be saved under the Authorization's **Notes, Letters & Documents** section. To view a note, click on the note **Description** in blue.

| Authorization Number: 1              | 154137              | Benefit Type: 财 P             | Status: Tech Review Assigned User:                                     | Workflow:CVSNLX Auth Create Provider v1          |   |
|--------------------------------------|---------------------|-------------------------------|------------------------------------------------------------------------|--------------------------------------------------|---|
| Authorization Details                | Transaction History | Member's PA History           |                                                                        |                                                  |   |
| Member Name: Lisa Test               | Member Id: 444347   | 756796 Plan Name: CVS NI X De | mo Gender: Female Date of Birth: 10/4/1932 Line of Business: Medicare  |                                                  |   |
|                                      | Member Id. 44454    |                               | The School Female Date of Dirar. 1914/1932 Elife of Dusiness. Incurate |                                                  |   |
| - Unginer INUI                       | IIIdi S             | 1/2/1/2010 11.40.04 AW        |                                                                        |                                                  |   |
|                                      |                     |                               |                                                                        |                                                  |   |
| ▼ Notes, Letters & Doc               | uments              |                               |                                                                        |                                                  | 0 |
| ✓ Notes                              |                     |                               |                                                                        |                                                  |   |
| Date                                 | Туре                | Description                   |                                                                        | Applies To Added By                              |   |
| 9/27/2018                            | General             | Enter your note here          |                                                                        | Entire Authorization Adrienne Provider           |   |
| 9/27/2018                            | General             | Add note                      |                                                                        | Entire Authorization Adrienne Provider           |   |
|                                      |                     |                               |                                                                        |                                                  |   |
|                                      |                     |                               |                                                                        | 1 to 2 of 2 First Previous Page 1 of 1 Next Last |   |
|                                      |                     |                               |                                                                        |                                                  |   |
| Add Note                             |                     |                               |                                                                        |                                                  |   |
|                                      |                     |                               |                                                                        |                                                  |   |
| <ul> <li>Contact Attempts</li> </ul> |                     |                               |                                                                        |                                                  |   |
|                                      |                     |                               |                                                                        |                                                  |   |
|                                      |                     |                               | No Contact Attempts Found                                              |                                                  |   |
|                                      |                     |                               |                                                                        |                                                  |   |
|                                      |                     |                               |                                                                        | 0 to 0 of 0 First Previous Page 0 of 0 Next Last |   |
| Add Contact Attem                    | ant                 |                               |                                                                        |                                                  |   |
| Add Contact Atten                    | npt                 |                               |                                                                        |                                                  |   |
| ▼ Letters & Documents                |                     |                               |                                                                        |                                                  |   |
|                                      |                     |                               |                                                                        |                                                  |   |
|                                      |                     |                               | No documents found                                                     |                                                  |   |
|                                      |                     |                               |                                                                        |                                                  |   |
|                                      |                     |                               |                                                                        | 0 to 0 of 0 First Previous Page 0 of 0 Next Last |   |
| Add Document                         |                     |                               |                                                                        |                                                  |   |
| - O Add Document                     |                     |                               |                                                                        |                                                  |   |
|                                      |                     |                               |                                                                        |                                                  |   |

To attach a document to the Authorization, from the **Notes, Letter & Documents** section, select **Add Document**.

| e<br>ral | Add Document       |              |             | ×  | ld<br>en |
|----------|--------------------|--------------|-------------|----|----------|
| ral      | * Title:           | Document     |             | ie | en<br>su |
| l        | Upload a File Sele | from History |             |    |          |
| ł        | + Choose           |              |             |    |          |
| l        | test.docx          | 11.385 KB ×  |             | _  |          |
| l        |                    | Upload       | Can) el     |    |          |
| ŀ        | _                  | No docu      | ments found | -  |          |

Name your document Browse through your directories to locate the desired file. Select **Document** and rename the document. Click **Upload** to attach. © 2021 CVS Health and/or one of its affiliates: Confidential & Proprietary

| orization Number: 1  | 54137               | Benefit Type: 脉 🕑            | Status: Tech Revie  | w Assigned              | User:                 | Workflow:CVSNL     | X Auth Create Provide | er v1           |
|----------------------|---------------------|------------------------------|---------------------|-------------------------|-----------------------|--------------------|-----------------------|-----------------|
| horization Details   | Transaction History | Member's PA History          |                     |                         |                       |                    |                       |                 |
| mber Name: Lisa Test | Member Id: 444347   | 56796 Plan Name: CVS NLX Der | mo Gender: Female D | ate of Birth: 10/4/1932 | Line of Business: Med | licare             |                       |                 |
|                      | lidi y              | 2112010 11.40.04 AW          |                     |                         |                       |                    |                       |                 |
|                      |                     |                              |                     |                         |                       |                    |                       |                 |
| otes, Letters & Doci | uments              |                              |                     |                         |                       |                    |                       |                 |
| lotes                |                     |                              |                     |                         |                       |                    |                       |                 |
| Date                 | Туре                | Description                  |                     |                         |                       | Applies To         | Added By              |                 |
| 9/27/2018            | General             | Enter your note here         |                     |                         |                       | Entire Authorizati | on Adrienne Provi     | der             |
| 9/27/2018            | General             | Add note                     |                     |                         |                       | Entire Authorizati | on Adrienne Provi     | der             |
|                      |                     |                              |                     |                         |                       |                    |                       |                 |
|                      |                     |                              |                     |                         |                       | 1 to 2 of 2 First  | Previous Page         | 1 of 1 Next Las |
|                      |                     |                              |                     |                         |                       |                    |                       |                 |
| Add Note             |                     |                              |                     |                         |                       |                    |                       |                 |
|                      |                     |                              |                     |                         |                       |                    |                       |                 |
| ontact Attempts      |                     |                              |                     |                         |                       |                    |                       |                 |
|                      |                     |                              |                     |                         |                       |                    |                       |                 |
|                      |                     |                              | No                  | Contact Attempts        | Found                 |                    |                       |                 |
|                      |                     |                              |                     |                         |                       |                    |                       |                 |
|                      |                     |                              |                     |                         |                       | 0 to 0 of 0 First  | Previous Page         | 0 of 0 Next Las |
|                      |                     |                              |                     |                         |                       |                    |                       |                 |
| Add Contact Attem    | pt                  |                              |                     |                         |                       |                    |                       |                 |
|                      |                     |                              |                     |                         |                       |                    |                       |                 |
| etters & Documents   |                     |                              |                     |                         |                       |                    |                       |                 |
| Date Attached        | Туре                | Title (click to view)        |                     |                         | Applies To            | Added By           | Actions               | Delivery Status |
|                      |                     | Document                     |                     | E                       | Entire Authorization  | Adrienne Provider  | ∕ C ×                 |                 |
| 9/27/2018            |                     |                              |                     |                         |                       |                    |                       |                 |
| 9/27/2018            |                     |                              |                     |                         |                       |                    |                       |                 |
| 9/27/2018            |                     |                              |                     |                         |                       | 1 to 1 of 1 First  | Previous Page         | 1 of 1 Next Las |

Your document will then be saved in the **Documents** section of the Authorization detail. To view a document, click on the **Document** title in blue.

#### Letters and Documents

| HEALTHCARE                                                                                                    |                                                     |                                                                                      |                                                |                              |             |                                                          |
|----------------------------------------------------------------------------------------------------|-----------------------------------------------------|--------------------------------------------------------------------------------------|------------------------------------------------|------------------------------|-------------|----------------------------------------------------------|
| Authorization Number : 87880                                                                                                    | 6<br>action History Member's                        | Benefit Type: Member's Claims H                                                      | P Status: Pendin                               | g Correspondence             | Assigned U  | ser: Pat Rooney                                          |
| Member Name: SCOTT BOROWS                                                                                                    | KI Member Id: 0015557430                            | 1 Plan Name: Priority Partners                                                       | Gender: Male Date of Birth: 11/2/1976          | 5 (45 years) Line of Busines | e: Medicaid |                                                          |
| 0   0                                                                                                    |                                                     |                                                                                      |                                                |                              | . incurculu |                                                          |
| Notes & Contact Attempts                                                                                                    |                                                     |                                                                                      |                                                |                              |             |                                                          |
| Date \$                                                                                                    | Туре                                                | Description                                                                          |                                                |                              | Attempt#    | Applies To                                               |
| 6/3/2021                                                                                                    | Approval Reason                                     | approved                                                                             |                                                |                              | N/A         | Line 1                                                   |
| 6/3/2021                                                                                                    | PPMCO Appro                                         | oval_Mem                                                                             | Line 1                                         | System                       |             | FT                                                       |
| 6/3/2021 C Add Document                                                                                                    | PPMCO Appro                                         | oval_Mem                                                                             | Line 1                                         | System                       |             | F                                                        |
| 6/3/2021<br>• Add Document • Authorization Lines                                                                                                    | PPMCO Appr                                          | oval_Mem                                                                             | Line 1                                         | System                       |             | F                                                        |
| 6/3/2021<br>• Add Document  • Authorization Lines Line 1                                                                                                    | PPMCO Appr                                          | oval_Mem                                                                             | Line 1                                         | System                       | Status: A   | pproved                                                  |
| 6/3/2021<br>• Add Document<br>• Authorization Lines<br>Line 1<br>Where will this drug be admit                                                                                                    | PPMCO Appro                                         | oval_Mem                                                                             | Line 1                                         | System                       | Status: A   | PT                                                       |
| 6/3/2021<br>• Authorization Lines<br>Line 1<br>Where will this drug be admi<br>Date(s) of Service                                                                                                    | PPMCO Appro                                         | oval_Mem<br>121 To 11/30/2021                                                        | Line 1                                         | System                       | Status: A   | FT                                                       |
| 6/3/2021<br>• Add Document<br>• Authorization Lines<br>Line 1<br>Where will this drug be admi<br>Date(s) of Service<br>Drug                                                                                           | nistered? Home<br>06/03/20<br>0002311               | oval_Mem<br>121 To 11/30/2021<br>14501                                               | Line 1                                         | System                       | Status: A   | FI                                                       |
| 6/3/2021<br>• Authorization Lines<br>Line 1<br>Where will this drug be admi<br>Date(s) of Service<br>Drug<br>HCPCS Code                                                                                               | nistered? Home<br>06/03/20<br>0002311               | oval_Mem<br>121 To 11/30/2021<br>14501<br>J0585                                      | Line 1                                         | System                       | Status: A   | pproved<br>Botox                                         |
| 6/3/2021<br>• Authorization Lines<br>Line 1<br>Where will this drug be admi<br>Date(s) of Service<br>Drug<br>HCPCS Code<br>Route                                                                                      | nistered? Home<br>06/03/20<br>0002311               | oval_Mem<br>21 To 11/30/2021<br>14501<br>J J0585<br>IJ                               | Line 1                                         | System                       | Status: A   | pproved<br>Botox<br>1 EA                                 |
| 6/3/2021<br>• Add Document<br>• Authorization Lines<br>Line 1<br>Where will this drug be admit<br>Date(s) of Service<br>Drug<br>HCPCS Code<br>Route<br>Generic Name                                                   | nistered? Home<br>06/03/20<br>0002311               | 221 To 11/30/2021<br>14501<br>JJ0585<br>IJ<br>OnabotulinumtoxinA                     | Line 1                                         | System                       | Status: A   | pproved<br>Botox<br>1 EA<br>7440002005212                |
| 6/3/2021<br>• Authorization Lines<br>Line 1<br>Where will this drug be admi<br>Date(s) of Service<br>Drug<br>HCPCS Code<br>Route<br>Generic Name<br>Refills                                                           | nistered? Home<br>06/03/20<br>0002311               | oval_Mem<br>24 To 11/30/2021<br>14501<br>J0585<br>JJ<br>OnabotulinumtoxinA<br>(none) | Line 1<br>Drug Name<br>Pkg. Size<br>GPI<br>Sig | System                       | Status: A   | Pproved<br>Botox<br>1 EA<br>7440002005212<br>(none)      |
| 6/3/2021      Add Document      Authorization Lines      Line 1      Where will this drug be admi     Date(s) of Service      Drug      HCPCS Code      Route      Generic Name      Refills      Protocol (MR_JHHC   | PPMCO Appr<br>nistered? Home<br>06/03/20<br>0002311 | 221 To 11/30/2021<br>14501<br>J0585<br>IJ<br>OnabotulinumtoxinA<br>(none)            | Line 1<br>Drug Name<br>Pkg. Size<br>GPI<br>Sig | System                       | Status: A   | Pproved<br>Botox<br>1 EA<br>7440002005212<br>(none)      |
| 6/3/2021      Add Document      Authorization Lines      Line 1      Where will this drug be admit     Date(s) of Service      Drug      HCPCS Code      Route      Generic Name      Refills      Protocol (MR_JHHC_ | PPMCO Appr<br>nistered? Home<br>06/03/20<br>0002311 | 221 To 11/30/2021<br>14501<br>J0585<br>IJ<br>OnabotulinumtoxinA<br>(none)            | Line 1<br>Drug Name<br>Pkg. Size<br>GPI<br>Sig | System                       | Status: A   | F<br>pproved<br>Botox<br>1 EA<br>7440002005212<br>(none) |

Once action is taken on an authorization, letters will be generated to the requesting and rendering provider and member. Click on the blue Title link to download a copy of the letter. A letter will also be faxed to providers and mailed to members. ©2021 CVS Health and/or one of its affiliates: Confidential &

Proprietary

# **Provider Notification**

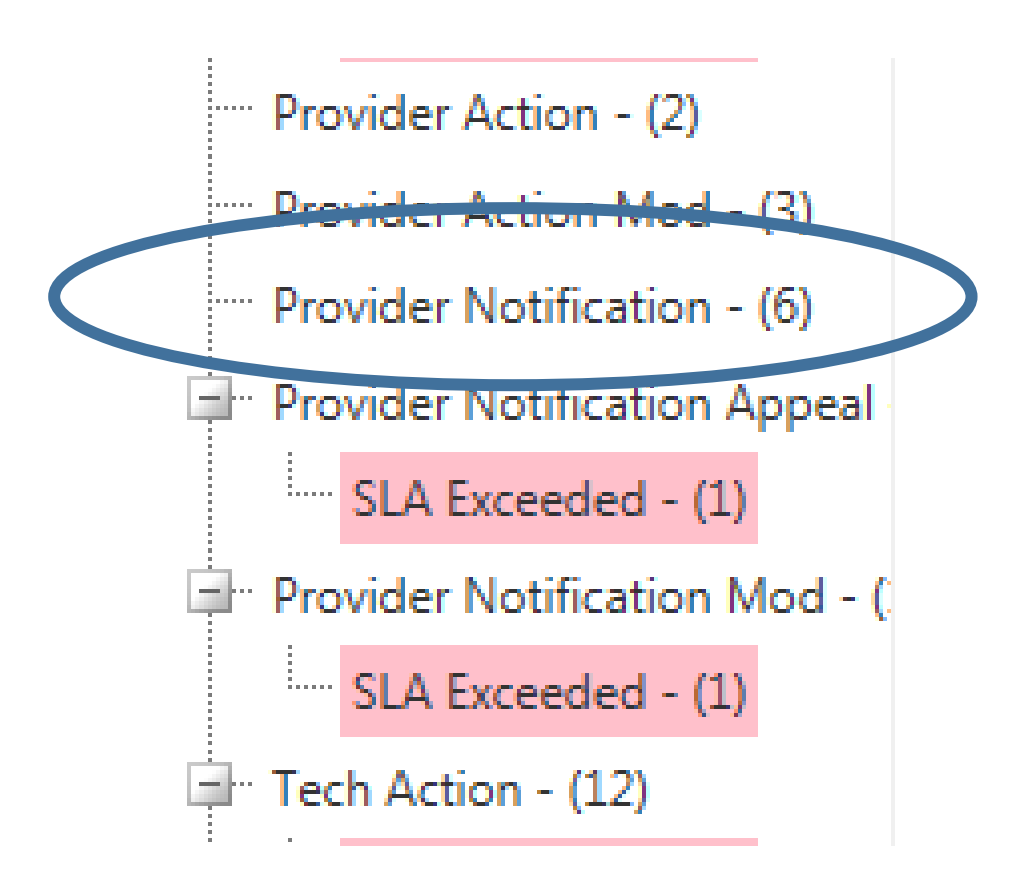

Once a determination is made, the Authorization will be sent back to your home page under the **Provider Notification** queue. You will then be able to open the authorization to review the determination of your Authorization request.

© 2021 CVS Health and/or one of its affiliates: Confidential &

Proprietary

#### **Member Prior Authorization History**

You also can access the complete history of authorizations for a Member directly from the authorization screen.

| Authorizations - Administration - My Account - ? |                 |                |                         |              |                           |                              |              |    | WELCOME ADRIENNE USER<br>LOG OUT |
|--------------------------------------------------|-----------------|----------------|-------------------------|--------------|---------------------------|------------------------------|--------------|----|----------------------------------|
| Authorization Number: 175973                     | Benefit         | Туре: 🞯 🕑      | Status: Approved        | Assi         | gned User: Adrienne User  | Workflo                      | w:C          |    | 1                                |
| Authorization Details Transaction History        | Member's PA H   | listory        |                         |              |                           |                              |              |    |                                  |
| Member Name: RAKESHSAN0002 GHOSALFIR             | ST002 Member lo | d: AUTOSAN0002 | Plan Name: CVS NLX Demo | Gender: Male | Date of Birth: 10/12/1980 | Line of Business: Commercial |              |    |                                  |
| 010                                              |                 |                |                         |              |                           |                              |              |    |                                  |
| ✓ Member Details                                 |                 |                |                         |              |                           |                              |              |    | 0                                |
| ✓ Patient Details                                |                 |                |                         |              |                           |                              |              |    |                                  |
| Last Name                                        | GHOSALFIRSTO    | 02             | First Name              |              | RAKE SH SAN0002           | Middle Initial               |              |    |                                  |
| Date of Birth                                    | 10/12/1980      | (38 years)     | Gender                  |              | Male                      |                              |              |    |                                  |
| Weight (kg)                                      | 120             |                | Preferred Language      |              | English                   | Body Surface Area (          | BSA) (m2) 1. | 81 |                                  |
| Height (cm)                                      | 98              |                | Secondary Phone Nu      | mber         | (111) 111-1111            |                              |              |    |                                  |

To access the Member's prior authorization history, click the **Member's PA History** tab at the top of the screen.

#### **Member Prior Authorization History**

Every authorization in the system for that particular member will be displayed.

|                                                                                                    | Authorizations - Administration - My Account - ?                                                                                     |               |                        |                                      |                             |                        |                     |                                                                            |                                               |  |  |  |
|----------------------------------------------------------------------------------------------------|----------------------------------------------------------------------------------------------------|---------------|------------------------|--------------------------------------|-----------------------------|------------------------|---------------------|----------------------------------------------------------------------------|-----------------------------------------------|--|--|--|
| Authorizat                                                                                                    | uthorization Number: 175973 Benefit Type: 📝 🕑 Status: Approved Assigned User: Adrienne User Workflow: CVSNLX Auth Create Provider v1 |               |                        |                                      |                             |                        |                     |                                                                            |                                               |  |  |  |
| Authorizati                                                                                                    | Authorization Details Transaction History Member's PA History                                                                        |               |                        |                                      |                             |                        |                     |                                                                            |                                               |  |  |  |
| Member N                                                                                                    | lame: RAKESHSAN0002 GH                                                                                                    | HOSALFIRST002 | Member Id: AUTOSAN0002 | Plan Name: CVS NLX Demo Gender: Male | e Date of Birth: 10/12/1980 | Line of Business: Comr | nercial             |                                                                            |                                               |  |  |  |
| _                                                                                                    |                                                                                                    |               |                        |                                      |                             |                        |                     |                                                                            |                                               |  |  |  |
| Memb                                                                                                    | per's PA History                                                                                                    |               |                        |                                      |                             |                        |                     | Records per page                                                           | 25 🔻 🖾 Export                                 |  |  |  |
| Auth #                                                                                                    | Provider Name                                                                                                    | Diagno        | osis Drug Name         | Start Date                           | End Date                    | Last Activity Date     | Status              | Documents                                                                  | Notes                                         |  |  |  |
| 175102                                                                                                    | PERLAS,                                                                                                    | A00.          | 0 Botox                | 09/07/2072                           | 09/07/2072                  | 11/29/2018             | Provider Action Mod | Multiple 🔻                                                                 | Multiple                                      |  |  |  |
| 174932                                                                                                    | PERLAS,                                                                                                    | A00.          | 0 Botox                | 06/17/2085                           | 06/17/2085                  | 11/28/2018             | Approved            | Multiple 🔻                                                                 |                                               |  |  |  |
| 174931                                                                                                    | PERLAS,                                                                                                    | A00.          | 0 Botox                | 11/14/2084                           | 11/14/2084                  | 11/28/2018             | Approved            | Multiple 🔻                                                                 |                                               |  |  |  |
| 174926                                                                                                    | PERLAS,                                                                                                    | A00.          | 0 Botox                | 04/03/2072                           | 04/03/2072                  | 11/28/2018             | Provider Action Mod | Multiple 🔻                                                                 | Multiple                                      |  |  |  |
| 174925                                                                                                    | PERLAS,                                                                                                    | A00.          | 0 Entyvio              | 05/14/2086                           | 05/14/2086                  | 11/28/2018             | Void                | Multiple 🔻                                                                 |                                               |  |  |  |
| 174922                                                                                                    | PERLAS,                                                                                                    | A00.          | 0 Botox                | 12/13/2072                           | 12/13/2072                  | 11/28/2018             | Void                | Multiple 🔻                                                                 |                                               |  |  |  |
| 174919                                                                                                    | ADELEKE                                                                                                    | A00.          | 0 Entyvio              | 07/15/2080                           | 07/15/2080                  | 11/28/2018             | Provider Action     |                                                                            | =                                             |  |  |  |
| On hover, users can<br>view diagnosis<br>descriptions.<br>© 2021 CVS Health and/or one of its affiliates: Confidential &<br>Proprietary |                                                                                                    |               |                        |                                      |                             |                        |                     | Users can view, o<br>documents and n<br>associated with a<br>Authorization | pen and copy<br>otes directly<br>a particular |  |  |  |

#### How to Find a Prior Authorization

| JOHNS HOPKINS<br>MEDICINE<br>JOHNS HOPKINS<br>HEALTPLARE                                                                                                    | Authorizations - Reports & Tools - Administration - My Account | • 0     |                         | GO TO Johns Hopkins | ROONEY<br>LOG OUT |
|----------------------------------------------------------------------------------------------------|----------------------------------------------------------------|---------|-------------------------|---------------------|-------------------|
| Authorization Number : New Be sfit Type: 🚺                                                                                                    | Find Authorization User: Outlet Society Dete Assigned User:    |         |                         |                     |                   |
| Authorization Details         Member's PA History           Member Name:         SCOTT BOROWSKI         Member Id: 00155574301         Plan Name: Priority Partners           I         Image: Image: | Create Authorization<br>Member Lookup -                        |         |                         |                     |                   |
| Primary Diagnosis* Z72.3 Lack of physical exercise                                                                                                    | (ICD-10)                                                       |         |                         |                     |                   |
| Add Diagnosis                                                                                                    |                                                                |         |                         |                     |                   |
| Authorization Request Date* 06/04/2021 05:10:34 PM                                                                                                    |                                                                |         |                         |                     |                   |
| Authorization Priority* Normal V                                                                                                    | Benefit Type                                                   | Medical | Authorization Date Type | Unspecified         |                   |
| Channel Online                                                                                                    |                                                                |         |                         |                     |                   |
| L                                                                                                    |                                                                |         |                         |                     |                   |

From the Home page select **Find Authorization** from the **Authorizations** tab in the top navigation menu.

#### How to Find a Prior Authorization

| Find Author     | rization                    |    |                        |                                 |                                      |                |
|-----------------|-----------------------------|----|------------------------|---------------------------------|--------------------------------------|----------------|
| ARCH CRITERIA   |                             |    |                        |                                 |                                      |                |
| uthorization #: |                             |    |                        | Authorization Status:           | [AII]                                | •              |
| an:             |                             |    | •                      | Payer Authorization #:          |                                      |                |
| lling Provider: | Intake Provider (1234567893 | 3) |                        | Patient Account #:              |                                      |                |
| rst Name:       |                             |    |                        | Advanced Search                 |                                      |                |
| ast Name:       |                             |    |                        | The following fields will on    | y narrow your search results. If you | do not include |
| ember ID:       | 12091975                    |    |                        | additional criteria in the fiel | ds above your results will be skewe  | d.             |
| ate Range       |                             |    |                        | NDC Code:                       |                                      | $\neg$         |
| ate Type:       | Start Date of Service       | •  |                        | Drug Name:                      |                                      | =              |
| te Range:       | [AII]                       | •  |                        | Physician NPI:                  |                                      |                |
| art Date:       |                             |    |                        | Physician Last Name:            |                                      |                |
| nd Date:        |                             |    |                        | Physician First Name:           |                                      |                |
|                 |                             |    | $\boldsymbol{\subset}$ | SEARCH                          |                                      |                |

Enter Search Criteria Click Search

#### How to Find a Prior Authorization

| Home Authoriza    | Home Authorizations Reports My Account Help |           |      |                        |                        |                |               |                    |          |           |             |            |
|-------------------|---------------------------------------------|-----------|------|------------------------|------------------------|----------------|---------------|--------------------|----------|-----------|-------------|------------|
| Find Author       | rization                                    |           |      |                        |                        |                |               |                    |          |           |             |            |
| SEARCH CRITERIA   |                                             |           |      |                        |                        |                |               |                    |          |           |             |            |
| Authorization #:  | 1                                           |           |      | Authorization Status:  | [AII]                  |                | •             |                    |          |           |             |            |
| Plan:             |                                             |           | •    | Payer Authorization #: |                        |                |               |                    |          |           |             |            |
| Billing Provider: | Intake Provider (1234567893                 | )         | •    | Patient Account #:     |                        |                |               |                    |          |           |             |            |
| First Name:       |                                             |           |      | Advanced Search        |                        |                |               |                    |          |           |             |            |
| Last Name:        |                                             |           |      | The following fields w | vill only narrow your  | search results | If you do not | include            |          |           |             |            |
| Member ID:        | 12091975                                    |           |      | HCPCS/CPT Code:        | le lielus above your i | esuits will be | skeweu.       |                    |          |           |             |            |
| Date Range        |                                             |           |      | NDC Code:              |                        |                |               |                    |          |           |             |            |
| Date Type:        | Start Date of Service                       | •         |      | Drug Name:             |                        |                |               |                    |          |           |             |            |
| Date Range:       | [AII]                                       | <b>•</b>  |      | Physician NPI:         |                        |                |               |                    |          |           |             |            |
| Start Date:       |                                             |           |      | Physician Last Name:   |                        |                |               |                    |          |           |             |            |
| End Date:         |                                             |           |      | Physician First Name:  |                        |                |               |                    |          |           |             |            |
|                   |                                             |           |      | SEARCH                 |                        |                |               |                    |          |           |             |            |
| AUTHORIZATION S   | EARCH RESULTS                               |           |      |                        |                        |                |               |                    |          | Max Rec   | cords 100   | -          |
| 1 Page size: 25   | •                                           |           |      |                        |                        |                |               |                    |          | 1 r       | ecords in 1 | pages      |
| Auth # First Na   | me Last Name 🔺                              | Member ID | Plan |                        | Provider Name          | Start Date     | End Date      | Last Activity Date | Status   | Documents | Notes       | Сору       |
| 8452 Nathan       | Doe                                         | 12091975  |      |                        | Intake Provider        | 5/30/2014      | 5/30/2014     | 5/30/2014          | Approved | <b>~</b>  |             | ₿ <u>₽</u> |

Select the authorization from the search results presented at the bottom of the screen, by clicking on the **Auth #** in blue.

### FAQs

- Only par providers can submit preauthorization requests through Novologix, which is why the system must be accessed through HealthLink. Provider info will auto-populate from HealthLink into NovoLogix system as Requesting Provider.
- Authorization requirements for these drugs still apply for buy and bill.
- No additional medical records/clinical will be requested for claims payment if preauthorization obtained.
- On Campus hospital POS 22 and off campus hospital POS 19 is considered regulated space.
- All claims require NDC# when billing for a provider administered medical injectable drug. A drug may have several NDCs under one JCODE. When we approve a specific JCODE, any NDC for that drug under that specific Jcode (HCPCS code) will be covered and should not deny as long as the NDC falls within the approved JCODE and it is for the specific drug that was approved.